## Viewing / Editing a Distribution List

Control Panel > Communication > Distribution List

Viewing / Editing a Distribution List:

- 1. Go to Control Panel > Communication > Distribution List.
- 2. Locate the desired list and click on Edit.

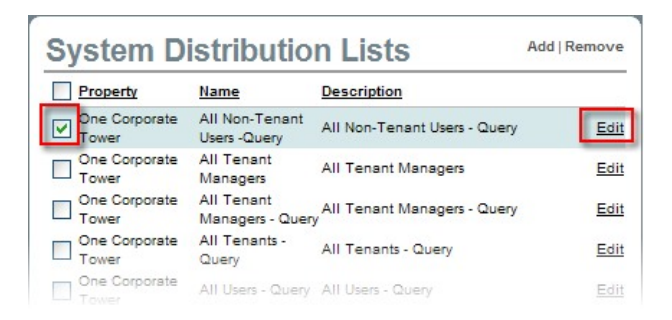

- Make the desired changes to the Distribution List Name, Description, and/or Search criteria.
- 4. To view users associated with the selected **Distribution List** that have been manually added individually using the **Add Users** button, click on the **Members** tab.

| Members   |            | Queries               | Search Result       |        |                              |   |
|-----------|------------|-----------------------|---------------------|--------|------------------------------|---|
| Last Name | First Name | Email                 | Emergeno<br>Contact | Tenant | <u>Tenant</u><br><u>User</u> |   |
| Dallas    | HelpDesk   | hd@cbre.com           | N/A                 | N/A    | No                           | × |
| Smith     | Joe        | joe.smith@email.com   | N/A                 | N/A    | No                           | × |
| Chav      | Kor        | KorChav@gmail.com     | N/A                 | N/A    | No                           | × |
| James     | Tom        | tom.james@invalid.com | N/A                 | N/A    | No                           | × |
| Portal    | Axis       | axisportal@gmail.com  | N/A                 | N/A    | No                           | × |
| Owner     | Owen       | owner@axisportal.com  | N/A                 | N/A    | No                           | × |

- 5. Click  $\times$  to remove individual users from the **Distribution List**.
- 6. To view users that have been added using the Add Query option, click on the Queries tab.
- Click on View under the Email View column. The associated users will be displayed as a list below.

| Members             | Qu         | Queries             |        | Search Result        |           |                      |          |              |
|---------------------|------------|---------------------|--------|----------------------|-----------|----------------------|----------|--------------|
| Property            | Building   | Tenant User         | Group  | User Group<br>String | Emergen   | First Name           | Last Nan | ne Email Vie |
| One Corporate Tower |            |                     |        |                      |           | B                    | View     |              |
| Query Vi            | iew        |                     |        |                      |           |                      | K        | -            |
| Last Name           | First Name | Email               |        | Pho                  | ne Number | Emergence<br>Contact | Tenant   | Tenant User  |
| Bertrand            | Eddie      | engineer.eddiebertr | and@am | moo.lie              |           | N/A                  | N/A      | No           |
| Butler              | Geoffrey   | Geoffrey@obre.com   |        |                      |           | N/A                  | N/A      | No           |
| Caster              | Daisy      | rem@axisportal.com  |        | 1×5555555555         | N/A       | N/A                  | No       |              |
| chan                | ian        | ian.y.chan7@cbre.c  | mo     |                      |           | N/A                  | N/A      | No           |
| Chav                | Kor        | KorChav@gmail.co    | 11     |                      |           | N/A                  | N/A      | No           |
| Dallas              | HelpDesk   | hdi@cbre.com        |        |                      |           | N/A                  | N/A      | No           |
| Doe                 | John       | john doe@broker.co  | m      | 1x12                 | 234567891 | N/A                  | N/A      | No           |
| Ford                | Josh       | broker@axisportal.o | pm     | 1x94                 | 98097777  | N/A                  | N/A      | No           |
| James               | Tom        | tom ismes@invalid   | aom    |                      |           | N/A                  | N/A      | No           |
|                     |            |                     |        |                      |           |                      |          |              |

- 8. Click X next to View of the desired Query filter to remove the Query along with all the associated users from the Distribution List.
- 9. Click on Save.